## 工事写真帳に書き加えた直線・円・矩形など の描画要素がズレで印刷される問題の解決方法

工事写真帳の標準的な様式である A4縦-工事写真帳-3A-a で作成した 工事写真帳を通常の方式で印刷した結果を見開きで以下に示します。

 偶数ページは裏面スタイル
 奇数ページは表面スタイル

 (写真は右側、コメントは左側)
 (写真は左側、コメントは右側)

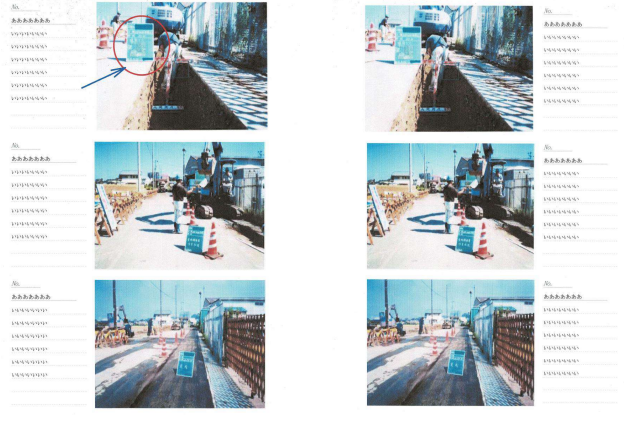

しかし、工事写真帳を作成する段階では、このようにどのページも 表面スタイルで作成しています。

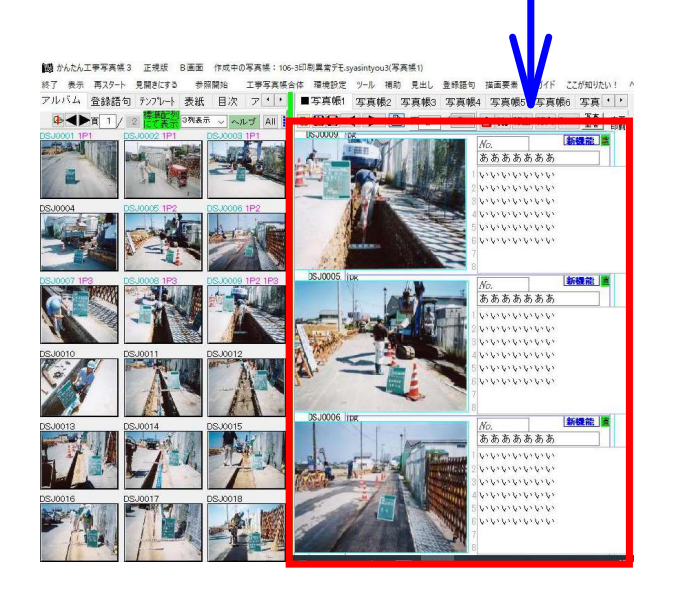

そして印刷の段階で、弊社ソフトが奇数ページは表面スタイルで、 偶数ページは裏面スタイルで印刷するようにしているのです。

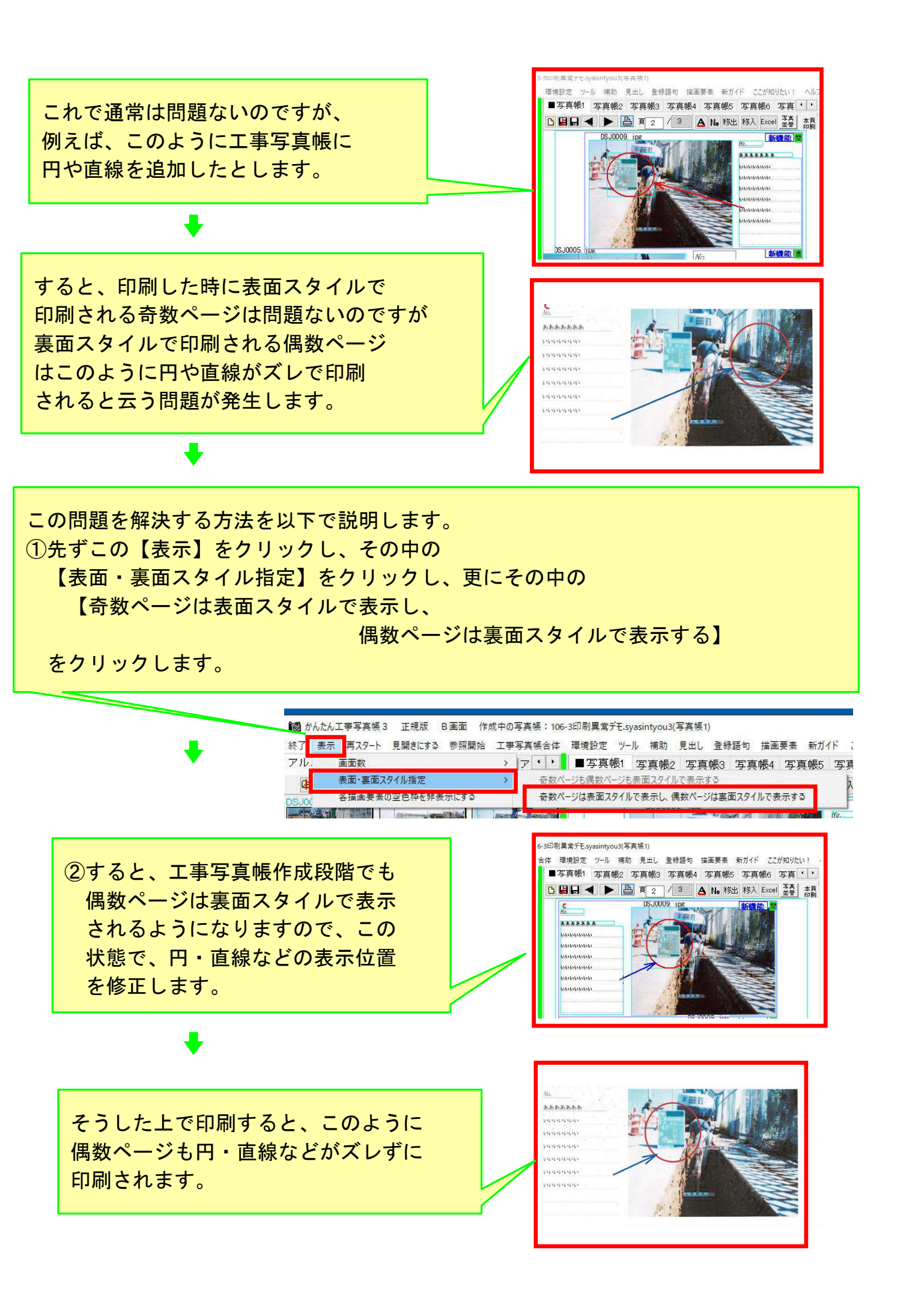